# Instrukcja składania zamówiena

#### Logowanie do systemu

- Przejdź na stronę ske.put.poznan.pl
- Zaloguj się poprzez wcześniej przypisane konta do organizacji

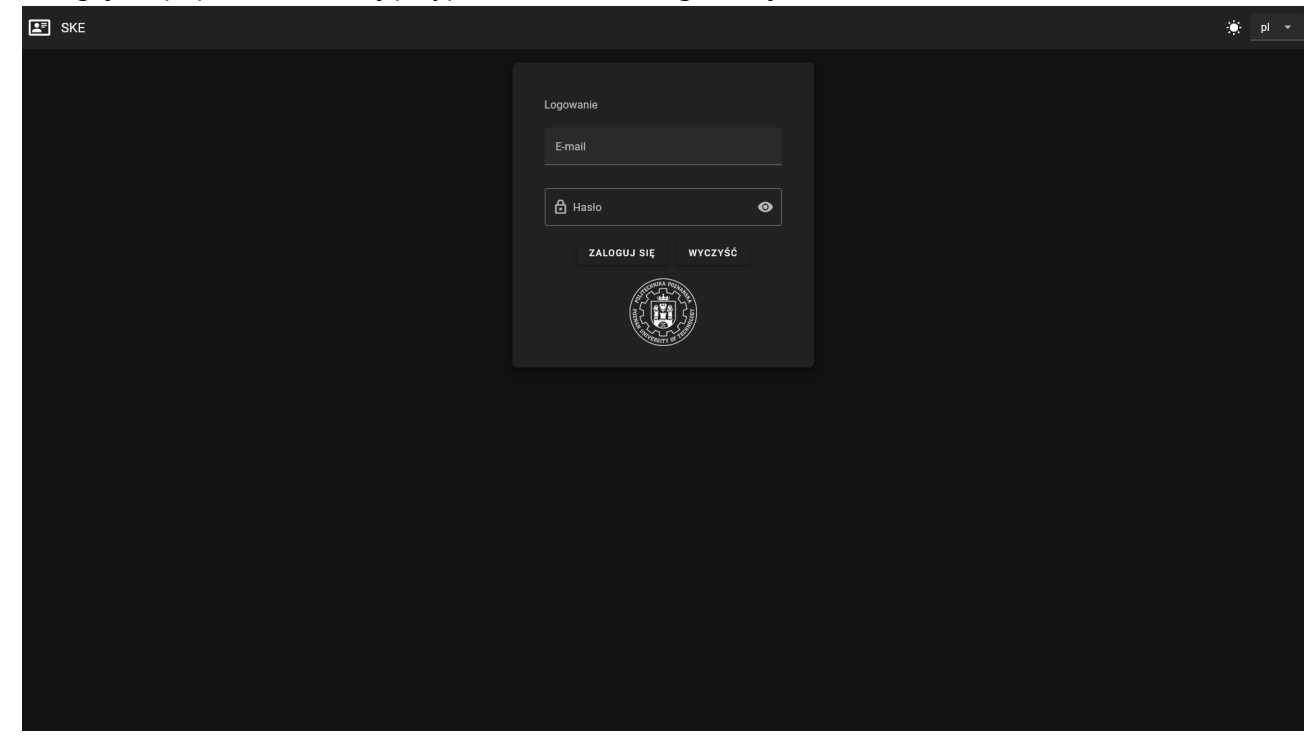

## Przejdź na podstronę zamówienia

| I SKE    |                      |  |                                        |                                                                                                    |      |                                                                                                    |  |  |
|----------|----------------------|--|----------------------------------------|----------------------------------------------------------------------------------------------------|------|----------------------------------------------------------------------------------------------------|--|--|
| ٧        |                      |  | Witamy w Systemie Kart Elektronicznych |                                                                                                    |      |                                                                                                    |  |  |
| Zleceni  |                      |  | Twoje ostatnie zamówienia              | Historia zmian                                                                                         |      |                                                                                                    |  |  |
| •        | Zamówienia           |  | Brak zamówień                          |                                                                                                    |      |                                                                                                    |  |  |
|          | Archiwum             |  |                                        | 21.06.20                                                                                               | 24 + | Udostępnienie aplikacji                                                                                           |  |  |
| 2        | Użytkownicy kart     |  |                                        |                                                                                                    |      | Udostępnienie aplikacji publicznie dla zewnętrznych organizacji.                                                  |  |  |
| <b>.</b> | Wyszukiwarka         |  |                                        | Dodanie konfiguracii profilu                                                                           |      |                                                                                                    |  |  |
| ևև       | Raporty              |  |                                        | Dodanie strony z informacjami o profilu. Strona uwzględnia<br>modufikacja imienia, nazwieka oraz basła | +    | 20.06.2024                                                                                                    |  |  |
| 21       | Konfiguracja profilu |  |                                        |                                                                                                    |      |                                                                                                    |  |  |
|          |                      |  |                                        |                                                                                                    |      | Aktualizacja strony głównej                                                                                       |  |  |
|          |                      |  |                                        | 16.06.20                                                                                               | 24 + | Usprawnienie podglądu strony głównej dodając listę zmian aplikacji<br>oraz wyświetlenie listy ostatnich zamówień. |  |  |
|          |                      |  |                                        |                                                                                                    |      |                                                                                                    |  |  |
|          |                      |  |                                        |                                                                                                    |      |                                                                                                    |  |  |
|          |                      |  |                                        |                                                                                                    |      |                                                                                                    |  |  |
|          |                      |  |                                        |                                                                                                    |      |                                                                                                    |  |  |
|          |                      |  |                                        |                                                                                                    |      |                                                                                                    |  |  |
|          |                      |  |                                        |                                                                                                    |      |                                                                                                    |  |  |
|          |                      |  |                                        |                                                                                                    |      |                                                                                                    |  |  |
|          |                      |  |                                        |                                                                                                    |      |                                                                                                    |  |  |
|          |                      |  |                                        |                                                                                                    |      |                                                                                                    |  |  |
|          |                      |  |                                        |                                                                                                    |      |                                                                                                    |  |  |
|          | Wyloguj              |  |                                        |                                                                                                    |      |                                                                                                    |  |  |

Naciśnij przycisk dodaj zamówienie

| ER SKF   |                      |          |        |           |                     |                        |                    |              |          | ol →    |          |
|----------|----------------------|----------|--------|-----------|---------------------|------------------------|--------------------|--------------|----------|---------|----------|
|          |                      |          |        |           |                     |                        |                    |              |          | - Ť     | <b>.</b> |
| • (ا     |                      | Zamówien | ia     |           |                     |                        |                    | D            | odaj zar | nówieni | •        |
| Zleceni  |                      |          |        |           |                     |                        |                    |              |          |         |          |
| <b>*</b> | Zamówienia           | ID       | Status | Utworzono | Utworzono           | Organizacja            | Użytkownik         | Kart w zamów | ieniu    | Akcje   |          |
|          | Archiwum             |          |        |           |                     |                        |                    |              |          |         |          |
|          | Użytkownicy kart     |          | Nowe   | 3X9L5K    | 2024-06-21 08:23:32 | Politechnika Poznańska |                    |              |          | 1       |          |
| -20,<br> | Wyszukiwarka         |          | Nowe   | FFVQF     | 2024-06-21 08:40:08 | Politechnika Poznańska |                    |              |          | 1       |          |
|          | Konfiguracja profilu |          |        |           |                     |                        | Items per page: 10 |              |          |         |          |
|          |                      |          |        |           |                     |                        |                    |              |          |         |          |
|          | Wyloguj              |          |        |           |                     |                        |                    |              |          |         |          |

System udostępnia dwa typy zamówień - masowe oraz pojedyncze

Zamówienie pojedyncze

- Wybierz przypisaną do twojego konta organizację, dla której chcesz złożyć zamówienie
- Uzupełnij kod tranzytowy lub zostaw wygenerowany automatycznie
- Wybierz wzór karty, dla której generowane zostanie zamówienie

Po załadowaniu szablonu karty zostaną wygenerowane pola formularza, które uwzględniają wszystkie parametry uwzględnione na danej karcie,

Tworzenie zlecenia.md

| Dodaj zamówienie                                                                                                    | Wróć |
|----------------------------------------------------------------------------------------------------|------|
| ZAMÓWIENIE MASOWE ZAMÓWIENIE POJEDYNCZE                                                                                                    |      |
| Wskaż organizację dla której chcesz złożyć zamówienie<br>Politechnika Poznańska                                                                                                   |      |
| Kod transportowy (losowo wygenerowany, jeżeli posiadasz swój wpisz go tutaj)<br>IUEWQK                                                                                            |      |
| Wzór karty<br>Szablon karty                                                                                                    |      |
| Imie<br>Jan                                                                                                    |      |
| Nazwisko<br>Nowak                                                                                                    |      |
| Podget<br>ESC.HEEUROPEAN<br>Ian<br>Nowak<br>Nr legitymacji:<br>Data wydania:                                                                                                    |      |
| Ministerstwo Nauki<br>Szkolnictwa Wyższego<br>DOTINANSOWANO ZE SRODKÓW BUDZETU PAŃSTWA<br>ZDANIE ZLECONE W ZARRESIE DZUAŁALNOŚCI STATUTOWEJ<br>PLOTAŻ EUROPEJSKIEJ KARTY STUDENTA |      |
| DODAJ KARTĘ WYŚLIJ WYCZYŚĆ                                                                                                    |      |

#### Zamówienie masowe

- Wybierz przypisaną do twojego konta organizację, dla której chcesz złożyć zamówienie
- Uzupełnij kod tranzytowy lub zostaw wygenerowany automatycznie
- Wybierz wzór karty, dla której generowane zostanie zamówienie

Zostanie wygenerowana dynamiczna instrukcja, która wygeneruje oczekiwaną strukturę archiwum zip. Wymagany jest plik csv oraz odpowiednie dodatkowe pliki uwzględnione na karcie wybranego szablonu. Po uzupełnieniu danych naciśnij przycisk "Wyślij", aby złożyć zamówienie.

| Doda                                                                                                    | j zamówienie                                                                                                    | Wróć |  |  |  |  |  |
|----------------------------------------------------------------------------------------------------|----------------------------------------------------------------------------------------------------|------|--|--|--|--|--|
|                                                                                                    | ZAMÓWIENIE MASOWE ZAMÓWIENIE POJEDYNCZE                                                                                                    |      |  |  |  |  |  |
|                                                                                                    | skaż organizacją dla której chcesz złożyć zamówienie                                                                                                    |      |  |  |  |  |  |
|                                                                                                    | zér karty                                                                                                    |      |  |  |  |  |  |
| Ka<br>S(                                                                                                    | d transportowy (losowo wygenerowany, jeżeli posladasz swój wpisz go tutaj)<br>DOAJ                                                                                                    |      |  |  |  |  |  |
| Q                                                                                                    | Plik zip                                                                                                    |      |  |  |  |  |  |
|                                                                                                    | <ul> <li>Format danych         <ol> <li>Pobierz szabion xls klikając link poniżej, nazwy widoczne u góry szabionu są nazwami angielskimi kolumn, nie usuwaj ani nie zmieniaj ich.</li> <li>Wypełnij komórki pod spodem odpowiednimi danymi, przykład:             name; surname; album; photo             Jan; Kowalski; 123456789; jankowalski.jpg             Kamil; Nowak; i 123456789; jankowalski.jpg         </li> </ol></li></ul> |      |  |  |  |  |  |
| <ol> <li>3) Tak przygotowany plik, wyeksportuj jako plik z rozszerzeniem .csv (Comma Separated Values) i razem z zdjęciami (jeżeli szablon takie posiada) złącz w jedno archiwum .zip.<br/>Najczęściej zadawane pytania:</li> <li>- Czy nazwy zdjęć mogą być dowolne - tak nazwy zdjęć mogą być dowolne, ważne by zdjęcie zapakowane w archiwum miało taką samą nazwę jak podane w pliku programu Excel,</li> <li>- Czy nazwa archiwum. zbj jest sprecyzowana? - nie, nazwa archiwum jest dowolna,</li> <li>- Czy plik o rozszerzeniu .csv wgrywany do archiwum musi być jakoś specjalnie nazwany? - nie, nazwa pliku .csv w archiwum jest dowolna,</li> </ol> |                                                                                                    |      |  |  |  |  |  |
| WY                                                                                                    | ŚLIJ WYCZYŚĆ                                                                                                    |      |  |  |  |  |  |

## Edycja zamówienia

Po utworzeniu zlecenia wydruku istnieje możliwość edycji poszczególnych wartości pól na każdej karcie przechodząc odpowiednio do listy zamówień, szczegółów zamówienia (przycisk z ołówkiem w tabeli) oraz szczegóły karty.

| E SKE    |                                                                                                    |            |                                             |                           |                     |                        |                   |                   |                  |  |  |
|----------|----------------------------------------------------------------------------------------------------|------------|---------------------------------------------|---------------------------|---------------------|------------------------|-------------------|-------------------|------------------|--|--|
| Zieconia |                                                                                                    | Zamówienia |                                             |                           |                     |                        |                   |                   | Dodaj zamówienie |  |  |
|          |                                                                                                    |            |                                             |                           |                     |                        |                   |                   |                  |  |  |
|          | Zamówienia                                                                                                    | ID         | Status                                      | Utworzono                 | Utworzono           | Organizacja            | Użytkownik        | Kart w zamówieniu | Akcje            |  |  |
|          | Użytkownicy kart                                                                                                    |            |                                             |                           |                     |                        |                   |                   |                  |  |  |
|          | Wyszukiwarka                                                                                                    |            | Nowe                                        | 3X9L5K                    | 2024-06-21 08:23:32 | Politechnika Poznańska |                   |                   | 1                |  |  |
| ևև       | Raporty                                                                                                    |            | Nowe                                        | FFVQF                     | 2024-06-21 08:40:08 | Politechnika Poznańska |                   |                   | 1                |  |  |
| 2/       | Konfiguracja profilu                                                                                                    |            |                                             |                           |                     |                        | Items per page: 1 | 0 🔻 1-2 of 2  <   |                  |  |  |
|          |                                                                                                    |            |                                             |                           |                     |                        |                   |                   |                  |  |  |
| ڻ<br>ا   | Wyloguj                                                                                                    |            |                                             |                           |                     |                        |                   |                   |                  |  |  |
| Sz       | czegóły zamówieni                                                                                                    | a          |                                             |                           |                     |                        |                   | (                 | Wróć             |  |  |
|          | ESC inductions<br>For<br>Maximum<br>Maximum<br>Maximum                                                                                                    | Ka<br>Im   | arta 2, Awers: Szab<br>ię: Marcin; Nazwisko | lon karty-front, Rewers:  | Szablon karty-back  |                        |                   |                   | لم               |  |  |
|          | ESC Indenteen<br>We analyze the second second | Ka<br>Im   | arta 3, Awers: Szab<br>ilę: Marcin;         | lion karty-front, Rewers: | Szablon karty-back  |                        |                   |                   | لم               |  |  |
| No more  |                                                                                                    |            |                                             |                           |                     |                        |                   |                   |                  |  |  |
|          |                                                                                                    |            |                                             |                           |                     |                        |                   |                   |                  |  |  |

Edycja konkretnego pola możliwa jest przy naciśnięciu przycisku ołówka przy odpowiednim polu. Pojawi się wtedy komunikat z formularzem.

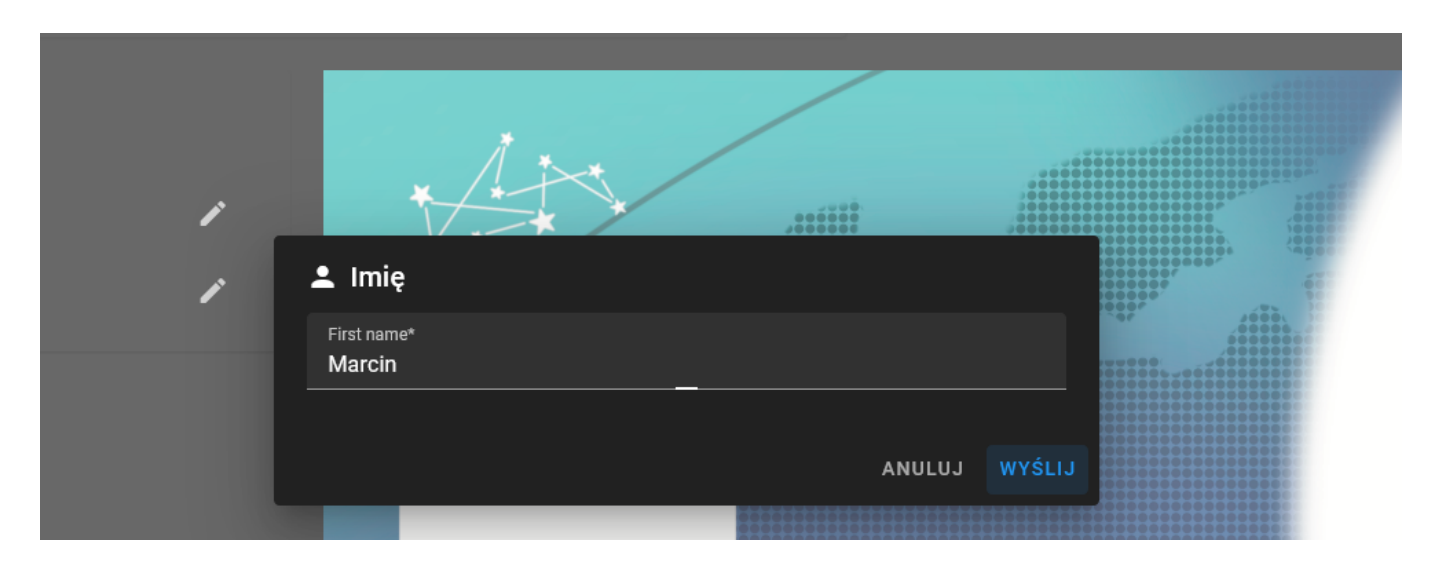